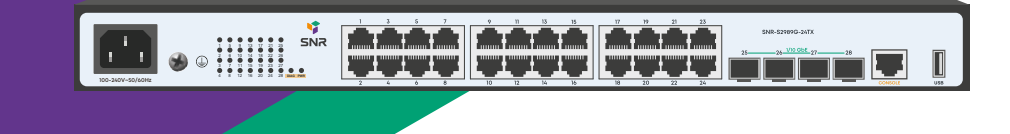

# SNR-S2989G-24TX

Managed L2 Ethernet switch

**Quick Installation Guide** 

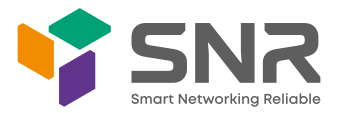

## **Quick Installation Guide**

This guide describes the steps of installing the switch, including the basic introduction to the product, the basic installation steps, etc.

# 1. Front and back panels description

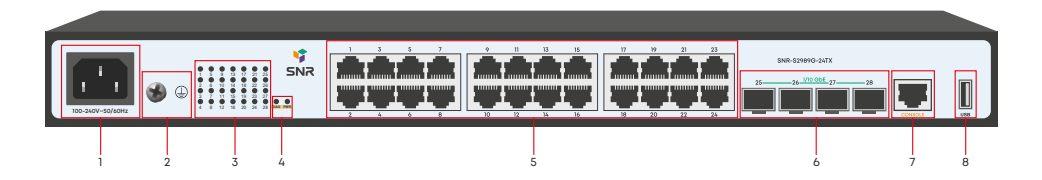

| Nº | Item              | Description                                                       |                                     |
|----|-------------------|-------------------------------------------------------------------|-------------------------------------|
| 1  | 100-240V~ 50/60Hz | The AC power socket, AC rated voltage range: 100-240V AC 50/60 Hz |                                     |
| 2  | Grounding         | The Grounding screw                                               |                                     |
| 3  | 1-28              | Port LEDs                                                         |                                     |
|    |                   | Off                                                               | No link on port                     |
|    |                   | Green                                                             | The port has a valid link           |
|    |                   | Green (Blink)                                                     | Blinking indicates activity on port |
| 4  | DIAG              | Switch status LED                                                 |                                     |
|    |                   | Green                                                             | System is starting or abnormal      |
|    |                   | Green (Blink)                                                     | System works normally               |
|    | PWR               | Power LED                                                         |                                     |
|    |                   | Green                                                             | Power is on                         |
|    |                   | Off                                                               | Power is off or error               |
| 5  | 1-24              | 10/100/1000 BaseT ports                                           |                                     |
| 6  | 25-28             | SFP+ 1/10GbE ports                                                |                                     |
| 7  | Console           | Console port                                                      |                                     |
| 8  | USB               | USB port                                                          |                                     |

## 2. Switch installation

Before installation, take ECD-preventive measures, such as wearing the ESD-preventive gloves or a wrist strap.

#### 2.1 Install the device in a 19" cabinet

Fix the rack mount brackets.

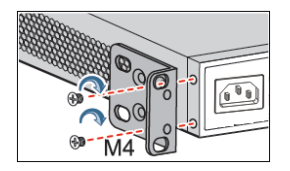

Fix the captive nuts, and install the device in a cabinet. Attention: leave more than 1U space between the devices for proper heat dissipation.

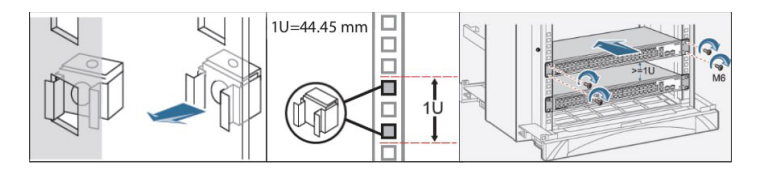

#### 2.2 Install the device on a worktable

Stick the rubber gasket, and install the device on a worktable.

## 2.3 Connect the PGND cable and power cable

Connect grounding cable to the ground bus and to the switch.

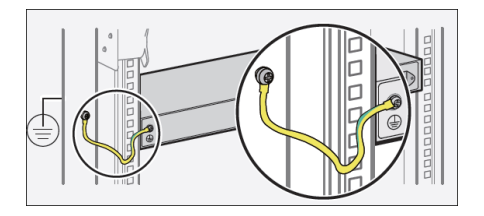

Connect the AC power cable.

# 3. Access to initial switch configuration

#### 3.1 Access to the switch via console

Connect console cable to switch via RJ-45 connector and another side to RS-232 port of the PC. Settings of the COM-port are below:

| Parameter   | Value  |
|-------------|--------|
| Bitrate     | 115200 |
| Databits    | 8      |
| Parity      | None   |
| StopBits    | 1      |
| FlowControl | None   |

Use default username admin and password admin to access the switch.

#### 3.2 Access to the switch via Ethernet port

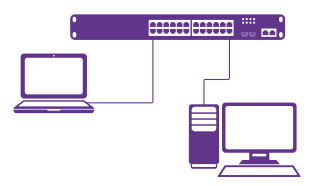

Connect the Switch with the PC NIC interface. Power on the Switch. Check whether the IP-address of the computer is within this network segment: 192.168.1.xxx ("xxx" ranges 2~254), for example, 192.168.1.100. Open the browser, and enter http://192.168.1.1 and then press «Enter» or open telnet connection to address 192.168.1.1.

| Parameter                 | Value       |
|---------------------------|-------------|
| Switch default IP-address | 192.168.1.1 |
| Default username          | admin       |
| Default password          | admin       |

# 4. Technical support

NAG service and technical support center: NAG LLC Address: Office M-03, Al Garhoud Business center Building. UAE, Dubai Website: snr.global Technical support portal: snr.support Tel: +971 0 42599967